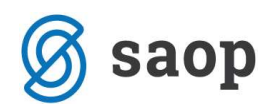

## **E-kompenzacije**

Obdelava E-kompenzacije omogoča pripravo obveznosti za prijavo v večstransko kompenzacijo v sistem www.eKompenzacije.com. Po pripravi datoteke se lahko le-to na spletni strani www.eKompenzacije.com uvozi v sistem.

Obdelava se nahaja v Dnevne obdelave – Kompenzacije – E-kompenzacije. Kompenzacije pripravljamo enkrat mesečno.

Ko odpremo E-kompenzacije se nam prikaže okno z vsemi kompenzacijami katere imamo pripravljene. Ko prvič odpremo obdelavo je preglednica kompenzacij prazna.

| 😕 SAOP Blagajni | iško poslova | nje [DEMO]        |                     |        |         |              |          |           |       | . 6  | X        |
|-----------------|--------------|-------------------|---------------------|--------|---------|--------------|----------|-----------|-------|------|----------|
| E-kompenzacije  |              |                   |                     |        |         |              |          |           | I     |      |          |
| Datum           | n prijave    |                   |                     | -      | Q 50    | 2            | 4        |           | 1     | 2    | <b>B</b> |
| ▼ Datum prijave | Zne. bren    | ne prijavljen Zna | e. dobro prijavljen | Znesek | pobotan | Status prija | avljen S | Status ob | ielan |      | ^        |
| <u></u>         |              |                   |                     |        |         | <b>1</b>     |          | Г         |       |      |          |
|                 |              |                   |                     |        |         |              |          |           |       |      |          |
|                 |              |                   |                     |        |         |              |          |           |       |      | 100      |
|                 |              |                   |                     |        |         |              |          |           |       |      | 8        |
| 0               |              |                   |                     |        |         |              |          |           |       | 🔁 Za | pri      |
| Skrbnik         | 001 Demo     |                   |                     |        |         |              |          |           |       |      | 1        |

Z gumbom vnesi zapis 🗎 se nam odpre spodnje vnosno okno za pripravo kompenzacije.

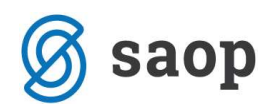

| SAOP Dvostavno knjigovodstvo - Podjetje - Trgovina na debelo in drobno |                  |                  |
|------------------------------------------------------------------------|------------------|------------------|
| E-kompenzacije -                                                       | Â                | 1                |
| Obveznosti                                                             |                  |                  |
| Veobvezni (prostovoljni)                                               |                  |                  |
| Do datuma pobota 06.09.2012 💌                                          |                  |                  |
| Od datuma zapadlosti 🖉 do 🗨                                            |                  |                  |
| Konto 🗾 😳 Izbrano po tabeli                                            |                  |                  |
| Dobavitelj 🗾 😳 Izbrano po tabeli                                       |                  |                  |
| Pri <u>k</u> aži                                                       |                  |                  |
|                                                                        |                  |                  |
|                                                                        |                  |                  |
|                                                                        |                  |                  |
|                                                                        |                  |                  |
|                                                                        |                  |                  |
|                                                                        |                  |                  |
|                                                                        |                  |                  |
|                                                                        |                  |                  |
|                                                                        |                  |                  |
|                                                                        |                  |                  |
|                                                                        |                  |                  |
|                                                                        |                  |                  |
|                                                                        |                  |                  |
|                                                                        |                  |                  |
|                                                                        |                  |                  |
|                                                                        | × <u>O</u> pusti | √ <u>P</u> otrdi |
| Skrbnik 006                                                            |                  | 1                |

## Obveznosti:

- **Neobvezni (prostovoljni)** če pripravljamo e-kompenzacijo polje označimo s kljukico. V primeru kljukice v tej izbiri program ne upošteva tipov kompenzacij, ki so značilni za prijavo na AJPES.
- Do datuma pobota vnos podatka v to polje je obvezen. Vnesemo datum, ko se bo na Ekompenzacijah izvajala kompenzacija.
- Od datuma zapadlosti...do če želimo, se lahko še dodatno omejimo glede datumov zapadlosti
- Konto vpišemo konto za katerega želimo pripraviti obveznosti, ki jih prijavljamo na Ekompenzacije, če obveznosti pripravljamo za več kontov kliknemo na ikono *Izbrano po tabeli*.
   Odpre se nam okno, kjer izberemo konte. Konte izberemo s klikom miške v kvadratek v koloni *Uporabljeno*.

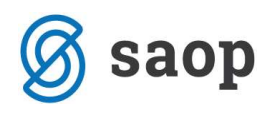

| bira kont   | ov          |                              |             |     |              |
|-------------|-------------|------------------------------|-------------|-----|--------------|
|             |             |                              | M           | 4 🕨 | Þ            |
| Uporabljeno | Šifra konta | Naziv konta                  | Vrsta konta |     | 1            |
| <b>V</b>    | 2200        | KRATKOROČ.OBVEZ.DO DOBAV     |             |     |              |
| V           | 22000       | dobavitelji anal.            |             |     |              |
| Г           | 220000      | dobavitelji - referent       |             |     |              |
| Г           | 22001       | devizni                      |             |     |              |
| Г           | 2201        | Obveznosti devizni           |             |     |              |
| Г           | 22010       | Dobavitelji odloženi - anal. |             |     |              |
| Г           | 2205        | Odloženi                     |             |     | -            |
| Γ           | 24101       | KRATKOROČ.OBVEZ.AVANS        |             |     |              |
|             |             |                              |             |     |              |
|             |             |                              |             |     | 2            |
| - 1 1 ×     |             |                              | V Orweli    | .70 | in the state |

Ko označimo vse konte izbiro potrdimo s klikom na gumb potrdi in se vrnemo v predhodno preglednico. Na preglednici se nam poleg ikone 🖻 izpiše z modro barvo Izbrano po tabeli, kar pomeni da imamo konte za pripravo e-kompenzacij izbrane po tabeli, ter na vnosnem oknu nimamo izpisanega konta (kot prikazuje spodnja slika).

| kompenzacije -       |                            |  |
|----------------------|----------------------------|--|
| oveznosti            |                            |  |
|                      | 🔽 Neobvezni (prostovoljni) |  |
| Do datuma pobota     | 06.09.2012 👻               |  |
| Od datuma zapadlosti | do 💌                       |  |
| Konto                | 🗾 📰 Izbrano po tabeli      |  |
| Dobavitelj           | 📰 Izbrano po tabeli        |  |
|                      | Prikaži                    |  |

Dobavitelj - s klikom na ikono 

 Izbrano po tabeli) se nam odpre okno, kjer izberemo dobavitelje za pripravo e-kompenzacij. V preglednici nam program ponudi vse dobavitelje, ki imajo saldo.
 Dobavitelje izberemo s klikom miške v kvadratek v koloni Uporabljeno.

Ko smo izbrali konte in dobavitelje s klikom na gumb Prikaži se nam v preglednici prikažejo odprti dokumenti izbranih kontov in dobaviteljev.

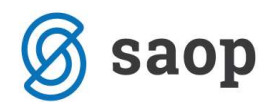

**Rdeče obarvane vrstice** nas opozarjajo, da so v šifrantu strank vneseni pomanjkljivi podatki za pripravo e-kompenzacij - manjka davčna številka stranke. Podatke v šifrantu strank ustrezno dopolnimo in nadaljujemo s pripravo e-kompenzacij.

| SA(     | OP Dvostavn            | o knjigovodstvo  | )        |               |            |                |                    |                 |             |           | I.    |      | X      |
|---------|------------------------|------------------|----------|---------------|------------|----------------|--------------------|-----------------|-------------|-----------|-------|------|--------|
| E-kon   | penzacije              | -                |          |               |            |                |                    |                 |             |           |       | B !  |        |
|         | a month and the second |                  |          |               |            |                |                    |                 |             |           |       |      |        |
| Obve:   | znosti                 |                  |          |               |            |                |                    |                 |             |           |       |      | -      |
| D.,     | a                      | 16 06 2008       | -        |               |            |                |                    |                 |             |           |       |      |        |
| Do      | datuma zapadi          | DSt[ 110:00:2000 |          |               |            |                |                    |                 |             |           |       |      |        |
|         | Ko                     | nto              | 📰 Izbra  | ino po tabeli |            |                |                    |                 |             |           |       |      |        |
|         | Dobav                  | itelj            | 📰 Izbra  | ino po tabeli |            |                |                    |                 |             |           |       |      |        |
|         |                        | 1                |          |               |            |                |                    |                 |             |           |       |      |        |
|         |                        | Pri <u>k</u> aži |          |               |            |                |                    |                 |             |           |       |      |        |
|         |                        |                  |          |               |            |                |                    |                 |             |           |       |      |        |
| Na      | aziv stranke           |                  |          |               |            |                |                    |                 | Q           | 14        | 4     | ▶    | Þı     |
| 10zn    | Šifra stranke          | A Naziv stranke  | Ident št | Dokument      | Zapadlost  | Odorto v breme | Prijavljeni znasek | Pohotani znesek | Šifra konta | Dokument  | -     |      | -      |
|         | 000002                 | Testna'stranka   | rdene se | a             | 10 10 2007 | 500.00         | 0.00               | 0.00            | onia konta  | Doixament | -     |      | 1000   |
| Τr      | 0000002                | Testna'stranka   |          | 333           | 15 05 2008 | 00,000         | 0.00               | 0.00            |             |           | -1    |      |        |
| T F     | 0000002                | Testna'stranka   |          | 32            | 15.05.2008 | 742.00         | 0.00               | 0.00            |             |           |       |      |        |
| Г       | 0000002                | Testna'stranka   |          | 12            | 15.05.2008 | 890.00         | 0.00               | 0.00            |             |           |       |      |        |
| Г       | 0000001                | SAOP D.O.O.      | 79407340 | wee           | 19,12,2007 | 120.00         | 0.00               | 0.00            |             |           |       |      |        |
| Г       | 0000001                | SAOP D.O.O.      | 79407340 | m-1           | 10.09.2007 | 700,00         | 0,00               | 0,00            |             |           |       |      | 1      |
| F       | 0000001                | SAOP D.O.O.      | 79407340 | pr-7          | 15.02.2008 | 900,00         | 0,00               | 0,00            |             |           |       |      |        |
| Г       | 0000001                | SAOP D.O.O.      | 79407340 | pr-5          | 14.02.2008 | 754,00         | 0,00               | 0,00            |             |           |       |      |        |
| Г       | 0000001                | SAOP D.O.O.      | 79407340 | pr-27         | 10.08.2007 | 350,00         | 0,00               | 0,00            |             |           |       |      |        |
| Г       | 0000001                | SAOP D.O.O.      | 79407340 | pr-26         | 11.09.2007 | 190,00         | 0,00               | 0,00            |             |           |       |      |        |
|         | 0000001                | SAOP D.O.O.      | 79407340 | pr-22         | 10.09.2007 | 500,00         | 0,00               | 0,00            |             |           |       |      |        |
| Г       | 0000001                | SAOP D.O.O.      | 79407340 | pr 3          | 01.08.2007 | 240,00         | 0,00               | 0,00            |             |           |       |      |        |
| Г       | 0000001                | SAOP D.O.O.      | 79407340 | PR 1310       | 27.01.2008 | 4.600,00       | 0,00               | 0,00            |             |           |       |      |        |
| F       | 0000001                | SAOP D.O.O.      | 79407340 | PR 1309       | 15.01.2008 | 340,00         | 0,00               | 0,00            |             |           |       |      |        |
| Г       | 0000001                | SAOP D.O.O.      | 79407340 | p1            | 01.08.2007 | 12,00          | 0,00               | 0,00            |             |           |       |      |        |
| Г       | 0000001                | SAOP D.O.O.      | 79407340 | P-00000253    | 25.09.2007 | 300,00         | 0,00               | 0,00            |             |           |       |      |        |
|         | 0000001                | SAOP D.O.O.      | 79407340 | P-0000012     | 15.03.2008 | 700,00         | 0,00               | 0,00            |             |           |       |      |        |
|         | 0,00                   |                  |          |               |            |                | 0,00               | 0,00            |             |           |       |      | ~      |
|         | 44                     |                  |          |               |            |                |                    | 🔽 Potrdi        | vse 🗖 Opu   | usti vse  |       |      |        |
|         |                        |                  |          |               |            |                |                    |                 |             | ×o        | nusti | V Pr | otrdi  |
| Skrhnik |                        | 002 Predstavitev |          |               |            |                |                    |                 |             | • 1 21    | - det | ·    | - I GI |

Dokumente, ki jih želimo pripraviti za pošiljanje, z levim dvoklikom miške ali s preslednico na tipkovnici označimo v polju Ozn. Izbranemu (označenemu) dokumentu se izpolnijo polja Prijavljeni znesek, Šifra konta in dokument.

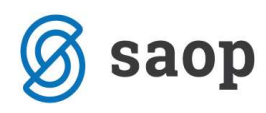

| kom        | penzacije -     |                         |                          |           |          |         |                    |                 |             |           |      | À |     |
|------------|-----------------|-------------------------|--------------------------|-----------|----------|---------|--------------------|-----------------|-------------|-----------|------|---|-----|
| bvez       | nosti           |                         |                          | -         |          |         |                    |                 |             |           |      |   |     |
|            |                 | Veobyezni (prostovo     | olini)                   |           |          |         |                    |                 |             |           |      |   |     |
|            | o datuma nobo   | ta 06.09.2012           |                          |           |          |         |                    |                 |             |           |      |   |     |
|            | o uatuma pooc   |                         |                          |           |          |         |                    |                 |             |           |      |   |     |
| Od         | datuma zapadlo  | sti 🛛 🛨 do              | •                        |           |          |         |                    |                 |             |           |      |   |     |
|            | Kor             | nto                     | Izbrano po tabeli        |           |          |         |                    |                 |             |           |      |   |     |
|            | 1401            |                         |                          |           |          |         |                    |                 |             |           |      |   |     |
|            | Dobavit         | elj 🗾 📰                 | Izbrano po tabeli        |           |          |         |                    |                 |             |           |      |   |     |
|            |                 | Drikaži                 |                          |           |          |         |                    |                 |             |           |      |   |     |
|            |                 | 1 110021                |                          |           |          |         |                    |                 |             |           |      |   |     |
| Nat        | iv stranke      |                         |                          |           |          |         |                    |                 |             |           | 14 4 | • | Þ.  |
|            | in Kifes strack | A Maniu atraalia        | Odosta u debra Zapadlant | Delement  | Ident åt | Onia    |                    | Debatani masel  | Čifea kanta | Delument  |      | 1 |     |
| 201        |                 | SAOP Pačupalničtvo d o  | 760.00.25.07.2011        | P-0000018 | 79407340 | 18#18   | Prijavijeni znesek | PODOLANI ZNESEK |             | Dokument  |      | _ | ( î |
| -1         | 0.0000001       | SAOP Računalništvo d.o. | 650.00 10.07 2011        | P-0000013 | 79407340 | 13#13   | 0,00               | 0.00            |             |           |      |   |     |
| 7          | 0 0000001       | SAOP Računalništvo d.o. | 6.200.00 24.07.2011      | P-0000010 | 79407340 | 10#10   | 6,200,00           | 0.00            | 2200        | P-0000010 |      | - |     |
| 7          | 0 0000007       | SAOP d.o.o.             | 560,00 25.10.2011        | R-0000010 | 56686803 | 10#1000 | 560,00             | 0,00            | 2200        | R-0000010 |      |   | 178 |
| -          | 0 0000007       | SAOP d.o.o.             | 150,00 10.10.2009        | pr 8      | 56686803 | pr 55   | 0,00               | 0,00            | )           |           |      |   | 1   |
| 7          | 0 0000007       | SAOP d.o.o.             | 156,00 07.10.2009        | pr 6634   | 56686803 | pr 6634 | 156,00             | 0,00            | 2200        | pr 6634   |      |   |     |
|            | 0 0000007       | SAOP d.o.o.             | 98,00 10.10.2009         | pr 65     | 56686803 | pr 65   | 0,00               | 0,00            | )           |           |      |   |     |
|            | 0 000007        | SAOP d.o.o.             | -76,00 23.10.2009        | pr 453    | 56686803 | pr 56   | 0,00               | 0,00            | )           |           |      |   |     |
|            | 0 0000007       | SAOP d.o.o.             | 17,00 23.10.2009         | pr 3434   | 56686803 | pr 7987 | 0,00               | 0,00            | )           |           |      |   |     |
|            | 0 0000007       | SAOP d.o.o.             | 175,00 03.06.2011        | P-13      | 56686803 | prejeti | 0,00               | 0,00            | )           |           |      |   |     |
|            | 0 0000007       | SAOP d.o.o.             | -600,00 24.06.2011       | P-0000019 | 56686803 | 19#19   | 0,00               | 0,00            | )           |           |      |   |     |
|            | 0 0000007       | SAOP d.o.o.             | 600,00 24.06.2011        | P-0000019 | 56686803 | 19#19   | 0,00               | 0,00            | )           |           |      |   |     |
|            | 0 0000007       | SAOP d.o.o.             | 1.000,00 19.10.2009      | P-0000015 | 56686803 | 15#1545 | 0,00               | 0,00            | )           |           |      |   |     |
|            |                 |                         |                          |           |          |         | C 010 00           | 0.00            | 5           |           |      |   |     |
|            |                 |                         |                          |           |          |         | 6.916,00           | 0,00            |             |           |      |   |     |
|            | 160             | Za prijavo: 6.916,00    |                          |           |          |         |                    |                 |             |           |      |   |     |
| <b>7</b> n | ntrdiven E      | Opuctives               |                          |           |          |         |                    |                 |             |           |      |   |     |
|            | Judivae 1       | opusu vae               |                          |           |          |         |                    |                 |             |           |      |   |     |
| 2.5        |                 |                         |                          |           |          |         |                    |                 |             |           |      |   |     |

Če želimo izbrati vse dokumente ki jih imamo na preglednici, pod preglednico kliknemo na "Potrdi vse", program nam bo avtomatsko označil vse dokumente, če želimo izbor preklicati kliknemo na "Opusti vse".

Ko izberemo vse dokumente za katere želimo pripraviti in poslati e-kompenzacije kliknemo na gumb Potrdi v spodjem desnem kotu okna in program nam bo zapisal vrstico v preglednico vseh e-kompenzacij.

| Datum prijave         Zne. dobro prijavljen         Znesek pobotan         Status prijavljen         Status obdelan         DatumObdelave         Knjizeno           10.06.2011         102.100,00         0,00         Image: Construction of the status obdelan         DatumObdelave         Knjizeno           11.07.2011         109.726,00         0,00         Image: Construction of the status obdelan         DatumObdelave         Knjizeno           19.08.2011         106.900,00         0,00         Image: Construction of the status objection of the status objection objection objection objection of the status objection objection objection objection objection objection objection objection objection objection objection objection objection objection objection objection objection objection objection objection objection objection objection objection objection objection objection obj                                                                                                    | -kompenzacije   |                       |                |                   |                | 1 🙀              | 🔂 🗁 🛛    |     | 2 |
|----------------------------------------------------------------------------------------------------|-----------------|-----------------------|----------------|-------------------|----------------|------------------|----------|-----|---|
| V Datum prijave         Zne. dobro prijavljen         Znesek pobotan         Status prijavljen         Status obdelan         DatumObdelave         Knjizeno           10.06.2011         102.100,00         0,00         Image: Constraint of the status obdelan         DatumObdelave         Knjizeno           11.07.2011         109.726,00         0,00         Image: Constraint of the status obdelan         DatumObdelave         Knjizeno           19.08.2011         106.900,00         0,00         Image: Constraint of the status obdelan         Constraint of the status obdelan         Constatus obdelan         Constraintobdelan <td< th=""><th>Datum</th><th>prijave</th><th></th><th></th><th>🗔 🔍</th><th>50 🕂 🗆 Vsi zapis</th><th>si</th><th>1 2</th><th>Ø</th></td<>                                                                                                    | Datum           | prijave               |                |                   | 🗔 🔍            | 50 🕂 🗆 Vsi zapis | si       | 1 2 | Ø |
| 10.06.2011       102.100,00       0,00       Image: Constraint of the state of the state o                  | ▼ Datum prijave | Zne. dobro prijavljen | Znesek pobotan | Status prijavljen | Status obdelan | DatumObdelave    | Knjizeno |     |   |
| 11.07.2011       109.726,00       0,00       Image: Constraint of the second second                   | 10.06.2011      | 102.100,00            | 0,00           | V                 |                |                  |          |     |   |
| 19.08.2011       106.900,00       0,00       Image: Constraint of the state of the state o                  | 11.07.2011      | 109.726,00            | 0,00           | 1                 |                |                  |          |     |   |
| 23.12.2011       2.000,00       0,00       Image: Constraint of the state of the state of                   | 19.08.2011      | 106.900,00            | 0,00           | 1                 |                |                  |          |     |   |
| 10.05,2012       10.000,00       0,00       Image: Constraint of the second second s                  | 23.12.2011      | 2.000,00              | 0,00           | ~                 |                |                  |          |     |   |
| 22.07.2012         5.721,00         0,00         Image: Constraint of the second second seco          | 10.05.2012      | 10.000,00             | 0,00           | 2                 |                |                  |          |     |   |
| 244.831,42         0,00         Image: Constraint of the state of the state of th | 22.07.2012      | 5.721,00              | 0,00           | E                 |                |                  |          |     |   |
| 06.09.2012 6.916,00 0,00                                                                                                    | 24.08.2012      | 244.831,42            | 0,00           |                   | <b>E</b>       |                  |          |     |   |
|                                                                                                    | 06.09.2012      | 6.916,00              | 0,00           |                   | <b>—</b>       |                  | 1        |     |   |
|                                                                                                    |                 |                       |                |                   |                |                  |          |     |   |

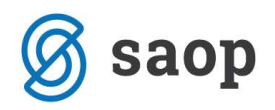

Pripravljeno izbrano kompenzacijo s klikom na ikono za Izvoz 👼, izvozimo v novo ali obstoječo mapo. Izvozila se nam bo s puščico označena kompenzacija, kompenzacija na kateri smo postavljeni.

| Izvoz E-Kom      | penzacije                                                   | *        | 1 🖻 🏇            |
|------------------|-------------------------------------------------------------|----------|------------------|
| Področje<br>Krog | C:\E-kompenzacije\<br>09<br>(• Iz polja Dokument C Iz polja | Opis     | ¥                |
|                  |                                                             | × Opusti | ✓ <u>P</u> otrdi |

Ko izberemo mapo v katero bomo pripravljeno e-kompenzacijo izvozili pritisnemo na gumb potrdi.

(Vpis kroga in oznaka ali Iz polja Dokument ali Iz polja Opis uporabljamo ko pripravljamo datoteko za Epobot).

Program nas po končanem izvozu obvesti, »Priprava datotek z obveznostmi je končana. Želite nadaljevati na www.ekompenzacije.com?«, e-kompenzacija v stolpcu *Status prijavljen* in v stolpcu *Neobvezni* dobi kljukico.

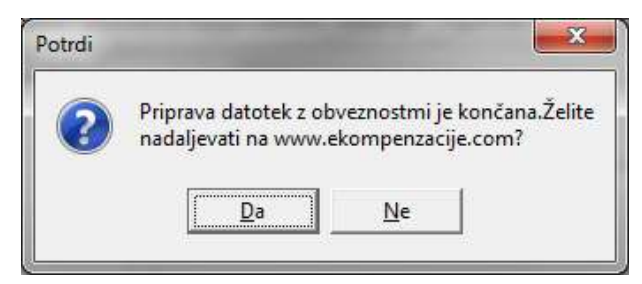

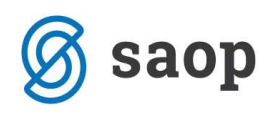

| Datum prijave         So         Vsi zapisi         Image: Control of Control of Contro of Co                                                   | E-kompenzacije           |                          |                |                   |           | 1              | 🖿 🙀 🖻 🖆       |          | 🤹 😸        |
|----------------------------------------------------------------------------------------------------|--------------------------|--------------------------|----------------|-------------------|-----------|----------------|---------------|----------|------------|
| Datum pobota         Zne. dobro prijavljen         Znesek pobotan         Status prijavljen         Neobvezni         Status obdelan         DatumObdelave         Knjizeno           06.09.2012         18.073,21         0,00         Image: Comparison of the status of the status of th                                                                                                    | Datum                    | prijave                  |                |                   | •         | Q 50 -         | 🗆 Vsi zapisi  |          | 2 2        |
| 06.09.2012       18.073,21       0,00       ▼       ▼       □         24.08.2012       244.831,42       0,00       □       □       □         22.07.2012       5.721,00       0,00       □       □       □         10.05.2012       10.000,00       0,00       ▼       □       □         23.12.2011       2.000,00       0,00       ▼       □       □         19.08.2011       106.900,00       0,00       ▼       □       □         11.07.2011       109.726,00       0,00       ▼       □       □         10.06.2011       102.100,00       0,00       ▼       □       □                                                                                                    | ▲ Datum pobota           | Zne. dobro prijavljen    | Znesek pobotan | Status prijavljen | Neobvezni | Status obdelar | DatumObdelave | Knjizeno |            |
| 24.08.2012       244.831,42       0,00       Image: Constraint of the state of the state o                                                           | 06.09.2012               | 18.073,21                | 0,00           | V                 |           |                |               |          |            |
| 22.07.2012       5.721,00       0,00       Image: Constraint of the second second se                                                           | 24.08.2012               | 244.831,42               | 0,00           |                   | <b>_</b>  |                |               |          |            |
| 10.05.2012       10.000,00       0,00       I       I       I         23.12.2011       2.000,00       0,00       I       I       I         19.08.2011       106.900,00       0,00       I       I       I         11.07.2011       109.726,00       0,00       I       I       I         10.06.2011       102.100,00       0,00       I       I       I                                                                                                    | 22.07.2012               | 5.721,00                 | 0,00           |                   | <b>F</b>  |                |               |          |            |
| 23.12.2011 2.000,00 0,00 V 1 106.900,00 0,00 V 10 100.2011 106.900,00 0,00 V 10 10.00.2011 109.726,00 0,00 V 10 10.06.2011 102.100,00 0,00 V 10 10 102.100,00 0,00 V 10 102.100,00 0,00 V 10 10 102.100,00 0,00 V 10 10 102.100,00 0,00 V 10 10 102.100,00 0,00 V 10 10 102.100,00 0,00 V 10 10 102.100,00 0,00 V 10 10 102.100,00 0,00 V 10 10 102.100,00 V 10 10 102.100,00 V 10 102.100,00 V 10 102.100,00 V 102.100,00 V 102.100,00 V 102 | 10.05.2012               | 10.000,00                | 0,00           | ~                 |           |                |               |          |            |
| 19.08.2011       106.900,00       0,00       Image: Constraint of the second second                                                            | 23.12.2011               | 2.000,00                 | 0,00           | •                 |           |                |               |          |            |
| 11.07.2011 109.726,00 0,00 V I                                                                                                    | 10.09.2011               | 106,900,00               | 0,00           | <b>I</b>          | 5         |                |               |          |            |
| 10.06.2011 102.100,00 0,00 🔽 🗖                                                                                                    | 19.00.2011               |                          |                |                   |           |                |               |          |            |
|                                                                                                    | 11.07.2011               | 109.726,00               | 0,00           | 1                 |           |                |               |          |            |
|                                                                                                    | 11.07.2011<br>10.06.2011 | 109.726,00<br>102.100,00 | 0,00<br>0,00   | ব                 |           |                |               |          |            |
|                                                                                                    | 11.07.2011<br>10.06.2011 | 109.726,00<br>102.100,00 | 0,00<br>0,00   |                   |           |                |               |          | t<br>the s |

E-kompenzacije se pripravlja enkrat mesečno. E-kompenzacijo se lahko pripravi le enkrat na dan, sicer če želimo pripraviti še drugo kompenzacijo nas program opozori, kot prikazuje spodnja slika.

| Potrdi |                                                                                          |
|--------|------------------------------------------------------------------------------------------|
| ?      | E-kompenzacije za izbrani datum (06.09.2012) so že bile izvožene. Želite Izvoz ponoviti? |
|        | Da Ne                                                                                    |

Šempeter pri Gorici, 22. 03. 2019

SAOP d.o.o.